## Lifeguard Remote Monitoring Platform

Patient Self Registration Quick Guide

**Step 1** Click on the link in the email sent to you by your healthcare provider.

### 

### Welcome to LifeguardMOBILE

Healthcare's leading telehealth solution for connected care!

You have been invited to join Lifeguard as a user (member) or as a proxy in support of a loved one to enable the next generation of remote monitoring!

Please click on the following "program link" to enroll and get connected...! Test" Connected Care Program
The following confirmation code 441371 will be necessary for

program enroliment in Lifeguard.

This code can only be used once and will remain active for 72 hours.

If you are participating in the program as a PROXY, please complete the member enrollment section for your loved one (ie. the member), and then complete the "proxy" section for yourself. The Lifeguard account will be associated with your email address and your loved one (the managed member) will display as a "Dependent" account in your Circle of Care.

Below are some "tips" on how to speed enrollment:

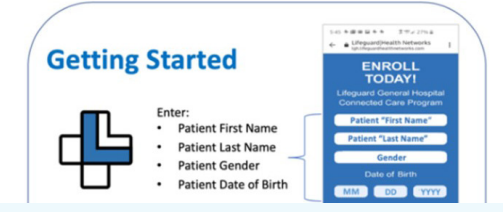

**Step 2** Enter your first name, last name, gender, date of birth and confirmation code (this can be found in the email you received from your health care provider).

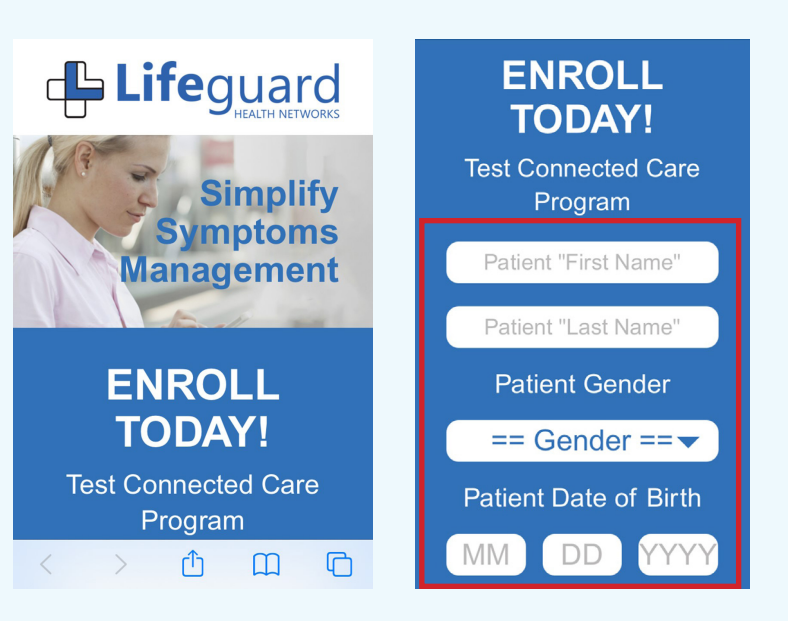

**Step 3** Set your password and click on the "Register" button. This will take you to the page where you can download the app.

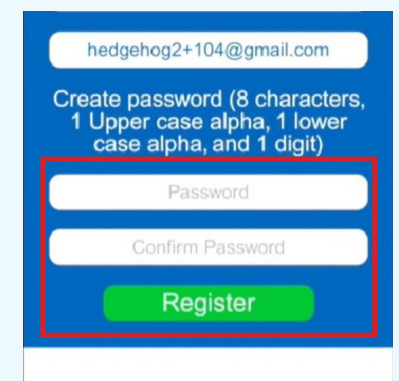

#### HOW IT WORKS

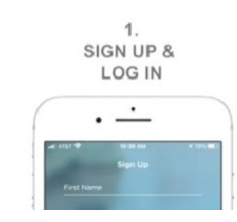

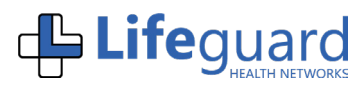

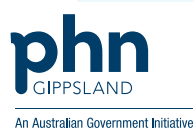

# Lifeguard Remote Monitoring Platform

**Patient Self Registration Quick Guide** 

**Step 4** Select the app store for your phone.

| Success                                                                           |
|-----------------------------------------------------------------------------------|
| Congratulations!                                                                  |
| Go to the app store on<br>your mobile device and<br>install<br>"LifeguardMOBILE". |
| Coogle play                                                                       |

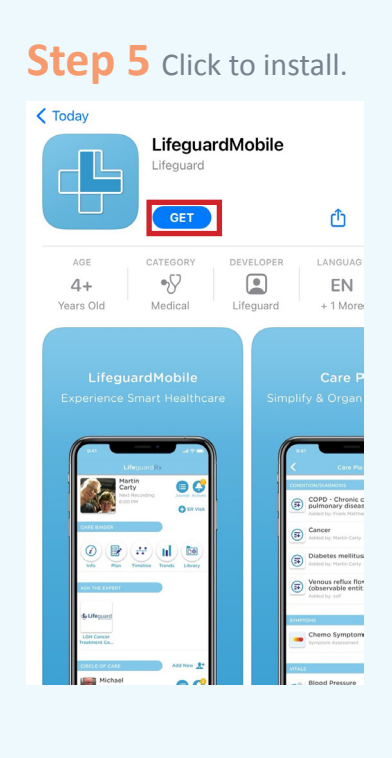

**Step 6** When installed, open the app and click on the "Login" button.

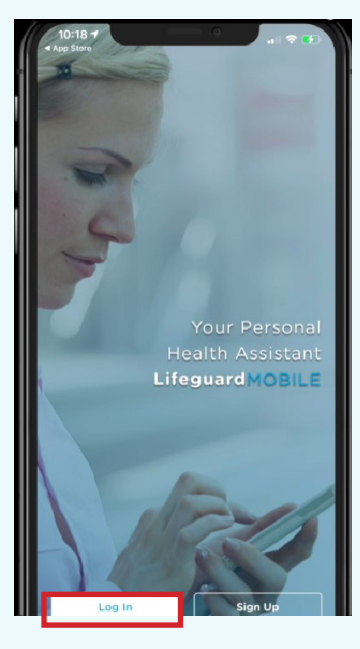

**Step 7** Enter your email address, password and click on the "Remember me" box.

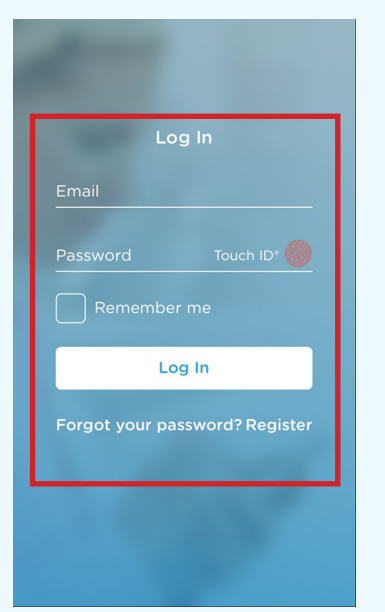

**Step 8** This will take you to the introductory screens. Scroll through the screens by swiping the screen or click on "Skip"

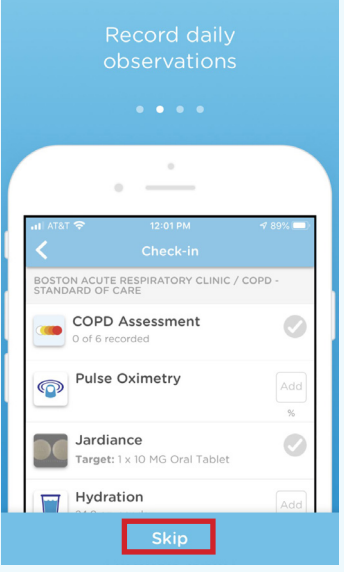

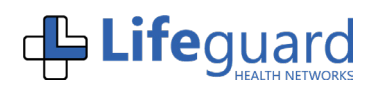

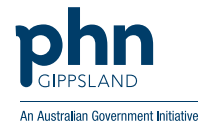

# Lifeguard Remote Monitoring Platform

Patient Self Registration Quick Guide

**Step 9** - Click on "I agree to Lifeguard Health Networks" box. This will take you to the informed consent information. Click "Accept" in the top right hand corner. Then click the "Confirm" button.

| Ei Enroll in "Test" Connected<br>Care Program<br>Monday, 1 February 2021 at 1:59 pm |                                                               |           |  |
|-------------------------------------------------------------------------------------|---------------------------------------------------------------|-----------|--|
| INFORMED C                                                                          | CONSENT                                                       |           |  |
| l agree                                                                             | to Lifeguard Health Networ                                    | ks's      |  |
| PERMISSION                                                                          | S                                                             |           |  |
| Medical H<br>Allow this hea<br>my Medical H                                         | <b>listory (Info)</b><br>althcare provider to view<br>listory | $\oslash$ |  |
| Care Plan<br>Allow this hea<br>my Care Plan                                         | (Plan)<br>althcare provider to view                           | $\oslash$ |  |
| Timeline<br>Allow this hea<br>my historical                                         | althcare provider to view<br>activities                       |           |  |
| Appointm                                                                            | nents                                                         |           |  |

| Ei Enr<br>Car<br>Mon                        | oll in "Test" Co<br>re Program<br>day, 1 February 2021                                                        | onnected<br>I at 1:59 pm                   |
|---------------------------------------------|----------------------------------------------------------------------------------------------------|--------------------------------------------|
| INFORMED (                                  | CONSENT                                                                                                    |                                            |
| PE Pleas<br>per<br>Mem<br>Al<br>Al          | e enable appro<br>rmissions for e<br>Iber of your cir<br>re based upon<br>Idition of this n<br>monitoring pla | opriate<br>ach<br>cle of<br>the<br>ew<br>n |
| <b>C</b> i<br>Allow this ne<br>my Care Plan | anncare provider to                                                                                           | view                                       |
| Timeline<br>Allow this he<br>my historical  | althcare provider to activities                                                                               | view                                       |
| Appointn                                    | nents                                                                                                    |                                            |

**Step 10 -** Click "OK" to set which family or friends can see your information.

**Step 11 -** Finally you can update your details, including uploading a photo of yourself, should you choose.

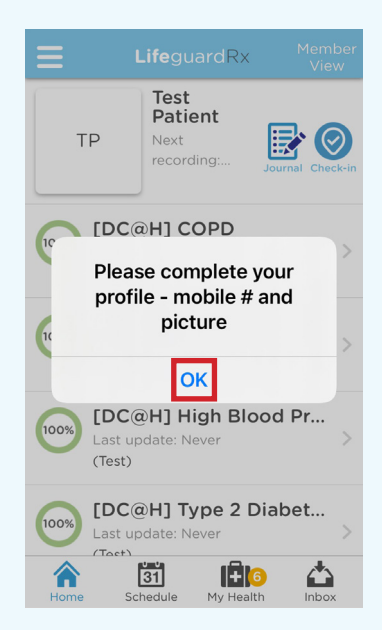

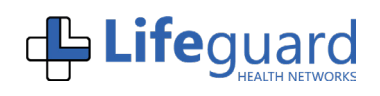

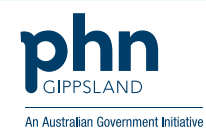